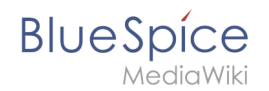

### Manual:Extension/DynamicPageList3

A quality version of this page, approved on *5 November 2020*, was based off this revision.

The extension **DynamicPageList3** allows you to include lists of wiki pages on any content page.

| Contents                                          |   |
|---------------------------------------------------|---|
| 1 Application examples                            | 2 |
| 1.1 List of subpages                              | 2 |
| 1.2 Selecting pages by namespace                  | 3 |
| 1.3 Selecting pages by category                   | 3 |
| 1.4 Selecting pages with specific naming patterns | 3 |
| 1.5 Show a random page in a category              | 4 |
| 2 UserManual:Edit pages                           | 4 |
| 3 Enable edit mode                                | 4 |
| 4 Editing                                         | 4 |
| 5 Preview                                         | 5 |
| 6 Elements of the "save" dialog                   | 5 |
| 7 Editing conflicts                               | 6 |
| 8 Blocked pages                                   | 6 |
| 9 Related info                                    | 6 |
| 10 List of common parameters                      | 5 |
| 10.1 Criteria for page selection                  | 5 |
| 10.2 Output-Format                                | 5 |
| 10.3 Sorting                                      | 5 |
| 10.4 Display of meta data                         | 6 |
| 11 Related info                                   | 6 |

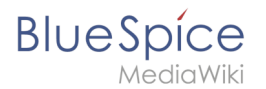

#### **Application examples**

You can view a documentation of all selection criteria and formatting options at Gamepedia.

This help page contains some examples of typical applications for this extension as well as a list of common parameters and their values.

#### List of subpages

The following code shows the subpages of the current page in a 3-column layout:

```
{{#dpl:
|titlematch={{PAGENAME}}/%
|shownamespace=false
|replaceintitle=/{{PAGENAME}}\//,
|columns=3
|mode=none
|rowcolformat=width=100%
}}
```

Example: Display the subpages of the page *VisualEditor* imn the namespace *Manual* in a 1-column layout:

```
{{#dpl:
    |titlematch=VisualEditor/%
    |shownamespace=false
    |namespace= Manual
    |replaceintitle=/VisualEditor\//,
    |columns=1
    |mode=ubordered
    |rowcolformat=width=100%
}}
```

#### **Output:**

- Files
- Images
- Tables
- Tables/Examples
- Version comparison

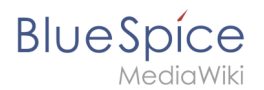

#### Selecting pages by namespace

```
{{#dpl:
    |namespace=Manual
    |includesubpages=true
    |shownamespace=false
    |count=5
    |ordermethod=title
}}
```

Output:

- Admin Manual Introduction
- Archive/Extension/DocumentManager
- Archive:Extension/RatedComments
- BlueSpice Layout
- BlueSpice Layout/Footer

#### Selecting pages by category

Output:

Extension:DynamicPageList (DPL), version 3.3.2: Warning: No results.

#### Selecting pages with specific naming patterns

```
{#dpl:
|namespace=File
|titlematch=A%
|count=5
}}
```

Output:

- File:A1.png
- File:A1A3.png
- File:AbBlSp1.jpg
- File:AboutBISp1.jpg
- File:AddPhoto.jpg

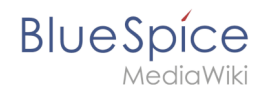

#### Show a random page in a category

```
<div style="border:2px solid #f6f6f6; padding:10px; width:500px; height:500px;
overflow-x:hidden; overflow-y:auto;">
{{#dpl:
| category=Editing
| randomcount=1
| includepage=*
| includemaxlength=10
| format=, \n==[[%PAGE%]]==\n,,}}
</div>
```

#### **Output:**

#### UserManual:Edit pages

**Warning:** Display title "Edit pages" overrides earlier display title "Creating page lists with DPL3".

#### Enable edit mode

To edit an existing page, click the "edit" button.

| Edit        |  |
|-------------|--|
| Edit source |  |
| New section |  |
| Quit edit   |  |
|             |  |
| Editing     |  |

You can now add and change content in the content area of the page.

Most users will edit page content using the VisualEditor toolbar. VisualEditor has many features that make page editing much easier.

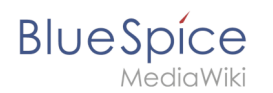

# 

#### for these pages. Criteria for page selection

| Preview<br>Parameter                                                                                                    | Syntax                                                                                                    | Description                                                     |  |  |
|----------------------------------------------------------------------------------------------------|----------------------------------------------------------------------------------------------------|-----------------------------------------------------------------|--|--|
| catern the <b>Previe</b>                                                                                                    | <i>lcategory=OMSetup</i> check if you re                                                                                                    | any want to save your OR Setup                                  |  |  |
| changes. This w                                                                                                    | algaseourcan?ഗ്രേഷിയ്ക്കുന്നു!!!!!!!!!!!!!!!!!!!!!!!!!!!!!!!                                                                                                    | Pangesin Sheving the ries QM AND Setup                          |  |  |
| page repeatedly                                                                                                    | Reference of the story of the story of the s | ାବିଶ୍ୱତିଙ୍କ larଙ୍କାର ଅଲେକ୍ୟାମୀରେfQM OR Setup, and pages         |  |  |
|                                                                                                    | Inetcategory=QM_ally saves interm                                                                                                    | Pages that are pot in the category QM                           |  |  |
| defined time intr<br>categoriesminmax<br>a page has not b                                                                                                    | ervals while editing an article so the solution of the solution of the solutio | 2 more categories                                               |  |  |
| Elements of                                                                                                    | category=QM categoriesminmax=,<br>the "save" dialog                                                                                                    | Pages that are only in the category QM and in no other category |  |  |
| namespace                                                                                                    | namespace=                                                                                                    | Pages in the namespace (Main)                                   |  |  |
| To save the pag                                                                                                    | e, click the "Save changes" buttor<br><i>"namespace=Help[Manual</i> "                                                                                                    | Pages in the namespace Help OR Manual                           |  |  |
| dialog window o<br>namespacenot                                                                                                    | pens:<br><i> namespacenot=Help</i>                                                                                                    | Pages that are not in the namespace Help                        |  |  |
| Resume editing name উন্নইটেনিটা প্ৰশিক্ষ MESPACE?? Pages that are not in the namespace of the current wiki page                                                                                                    |                                                                                                    |                                                                 |  |  |
| Summary:<br>Output-Format<br>Describe what you changed                                                                                                    |                                                                                                    |                                                                 |  |  |
| Parameter Syntax Description                                                                                                    |                                                                                                    |                                                                 |  |  |
| mode This is a minor edit Watch this page Unordered list                                                                                                    |                                                                                                    |                                                                 |  |  |
| Please not∮ <i>made ≏onibraterea</i> /Bluespice may be e <b>fiernabered</b> olist                                                                                                    |                                                                                                    |                                                                 |  |  |
| mercilessly/mode=nnonemit it here. Line breaks                                                                                                    |                                                                                                    |                                                                 |  |  |
| domain or similar free resource (see Legal:Copyright for deages or copied it from a public<br>domain or similar free resource (see Legal:Copyright for deages or copyrighted work without permission! (similar to category pages) |                                                                                                    |                                                                 |  |  |
| [mode                                                                                                    |                                                                                                    | es are listed on the same line and separated with               |  |  |
| Review your the                                                                                                    | action Show preview a bullet pe                                                                                                    | pint                                                            |  |  |

#### Sorting

The following elements are part of the dialog window:

| Parameter   | Syntax<br>Type Description                                                            | Description                                                                                                    |
|-------------|---------------------------------------------------------------------------------------|----------------------------------------------------------------------------------------------------|
| ordermethod | ordermethod=title                                                                     | Ordered by page (prefix+)title                                                                                 |
| Summary     | A brief description of t<br>ordextreffod=titlewithoutnamespac<br>understand the chang | ne changes makes it easier to<br>e Ordered by page name independent of namespace<br>es in the version history. |
|             | ordermethod=counter                                                                   | Ordered by number of page views (popularity)                                                                   |
|             | <i>ordermethod=size</i><br>usually marked as suc                                      | Ardered by page size<br>h. Under Recent Changes,                                                               |
|             | /ordermethod=fusted#anges are mar                                                     | keardenedhaylereation(chailaor                                                                                 |
|             | Jordermethod=9830975"). This makes                                                    | ordered byfissereintaine                                                                                       |
| This is a   | which article version r<br>/ordeveoleblood=user,firstedit                             | najor changes have been<br>Ordered by author, then by creation date                                            |

## BlueSpice

| 110  | dia   | $\Lambda \Lambda / i$ | lzi - |
|------|-------|-----------------------|-------|
| IVIE |       | VVI                   | KI    |
|      | 01101 |                       | 1.51  |

| Parameter                                             | Туре                 | <b>System</b> tion                                                                                                    | Description                                                                                                    |                                                                                | ion                                    |
|-------------------------------------------------------|----------------------|----------------------------------------------------------------------------------------------------|----------------------------------------------------------------------------------------------------|--------------------------------------------------------------------------------|----------------------------------------|
| minor edit                                            | ordermethoo          | <i>'=user lastedit</i><br>made. In addition minor                                                                                     | Ordered by last<br>changes can be                                                                                                    | editor, then by<br>excluded                                                    | last edit date                         |
| order                                                 | order=ascen          | <i>d<b>ክց</b>m the watchlist.</i>                                                                                                    | atchlist. Sorted in ascending order                                                                                                    |                                                                                |                                        |
| Watch this <i>lorder=descending</i>                   |                      |                                                                                                    | Sorted in descending order                                                                                                    |                                                                                |                                        |
| page                                                  | CHECKDOX             | included in the persona                                                                                                    | included in the personal Watchlist.                                                                                                    |                                                                                |                                        |
| Display of<br>Accept thi                              | r meta dal<br>s      | <b>a</b><br>This box will only be dis                                                                                                 | played if the revi                                                                                                    | ision                                                                          |                                        |
| Baravieta                                             | rd checkbox          | function is activated in Syntax                                                                                                    | a namespace. A u                                                                                                    | user with the <b>D</b>                                                         | escription                             |
| page<br>addcategories                                 | s <i> addcateg</i>   | design directly here.                                                                                                    |                                                                                                    | Shows all cate<br>the page nam                                                 | egories of a page after<br>e           |
| Copyright<br>notice<br>addpagecoun<br>Save<br>changes | ter <i>QM ordern</i> | The slightly longer text<br>the page-save functions<br><i>nethod=counter order=d</i><br>Clicking on this button s<br>CONNEGETINGECONE | between the arti<br>s is the copyright<br><i>escending</i><br>saves the article<br>t view will be close                                                                                                    | cle field and<br>notice.<br>Shows the 5 n<br>wi <b>fte ed</b> tegory (<br>sed. | nost popular pages in<br>QM            |
| adduser<br>editing                                    | category=            | This button returns dire<br>OM/ordermethod=Tasted<br>saving the article. Editir                                                       | ctly to the page of the second second s | കളിർട്ടപൂthe nam<br>ന്ശ്രേഷ of the pa                                          | e of the last editor in age name       |
| ad <b>Saqw</b> or<br><b>preview</b>                   | category=            | = <i>ரிஷ்ஷ்ஷ்ணுட்ற்டு</i> a pre<br>saved from this window                                                                             | eview window and                                                                                                    | Adds the nam<br>d can be<br>in front of the                                    | e of the original author<br>page name. |
| Review<br>your<br>changes<br>Related in               | ifo                  | Shows a comparison of<br>at the time of the current<br>marking of the difference<br>saved directly from this                          | the article before<br>nt processing sta<br>ces. The changes<br>page                                                                                                    | e editing and<br>tus with<br>can be                                            |                                        |

**Editing conflicts** 

If you try to save a page that someone else is currently also working on, the system will report an editing conflict. Each author can compare the current changes and merge them as needed.

#### **Blocked pages**

Some pages can be protected and edited only by administrators. Instead of the edit option, a link to "View source code" appears. The cause is often obvious from the version history of the page. In this case, you can contact an administrator who can unlock the page.

#### **Related** info

- VisualEditor
- Insert images
- Insert tables

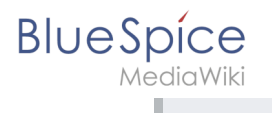